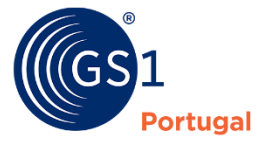

A Linguagem Global dos Negócios

#### Rede Global de Negócios - Sync PT

Quick guide – Géneros Alimentícios

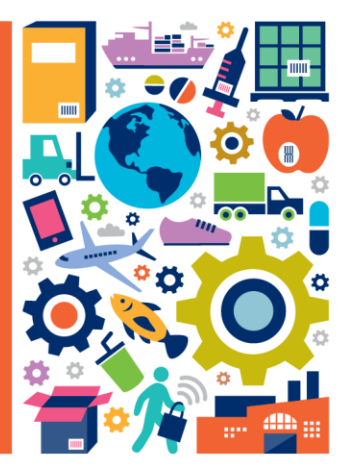

MOD07\_PRC-SD\_V01

# Enquadramento

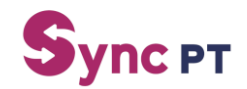

Plataforma visa facilitar a troca de informação entre fornecedores e retalhistas

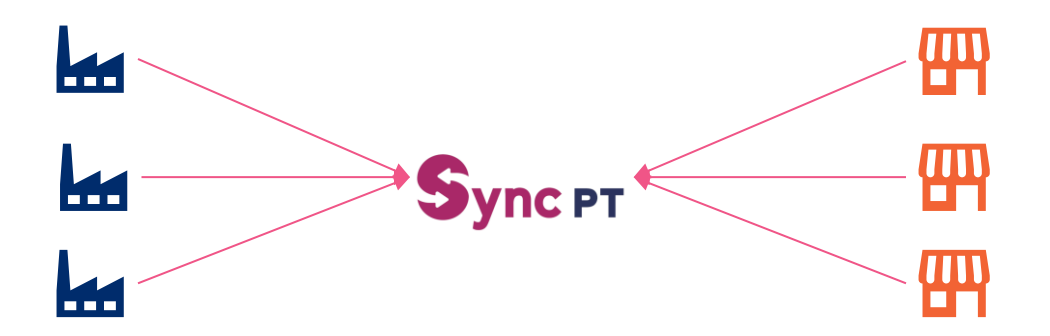

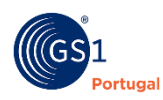

# Inscrição

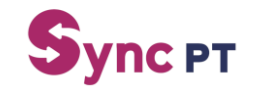

# Fornecedores nacionais • Aceder ao site da GS1 (Sync PT) através do endereço: https://gs1pt.org/sync-pt/ Image: the state of the state of the st

• Descarregar o formulário aqui

#### **Fornecedores internacionais**

- Não é necessário preenchimento do formulário no site de GS1
- Garantir que está associada a uma congénere da GS1 no respetivo país, e este esteja ligado à rede GDSN
- Necessário a indicação do código GLN da empresa (cliente)

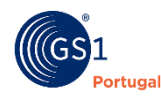

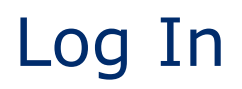

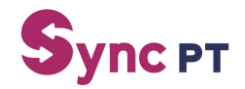

#### Endereço da plataforma Sync PT: <a href="https://portalsyncpt.gs1pt.org/">https://portalsyncpt.gs1pt.org/</a>

#### <u>Log In</u>

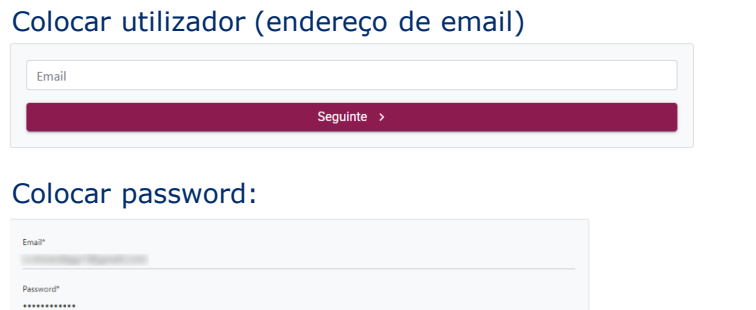

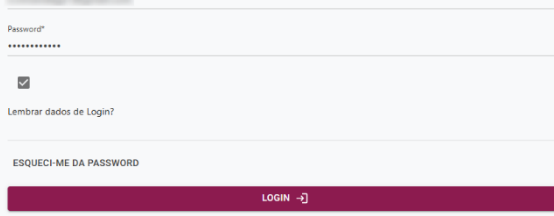

#### Possibilidade de recuperação de password através da opção

"Esqueci-me da password"

| Email de recuperação de password<br>Alteração Password de conta na plataforma Sync PT -                      |
|----------------------------------------------------------------------------------------------------|
| gs1pLorg<br>To ○                                                                                             |
| Caro Utilizador                                                                                              |
| Obrigado pelo registo na Plataforma Sync PT. Para alterar a password por favor carre-<br>gue no link abaixo: |
| Alterar Password                                                                                             |
| Para qualquer dúvida ou informação estamos disponíveis através do info@gs1pt.org                             |
| Melhores cumprimentos                                                                                        |
| Sync PT                                                                                                    |
| Clicar em Alterar Password                                                                                   |
| Nova password.Inclua maiúsculas, minúsculas e carateres especiais*                                           |
| Confirmar nova password. Inclua maiúsculas, minúsculas e carateres especiais*                                |
| CONCIDENTAR /                                                                                                |

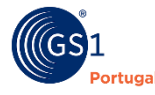

# Criar produto na plataforma

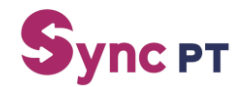

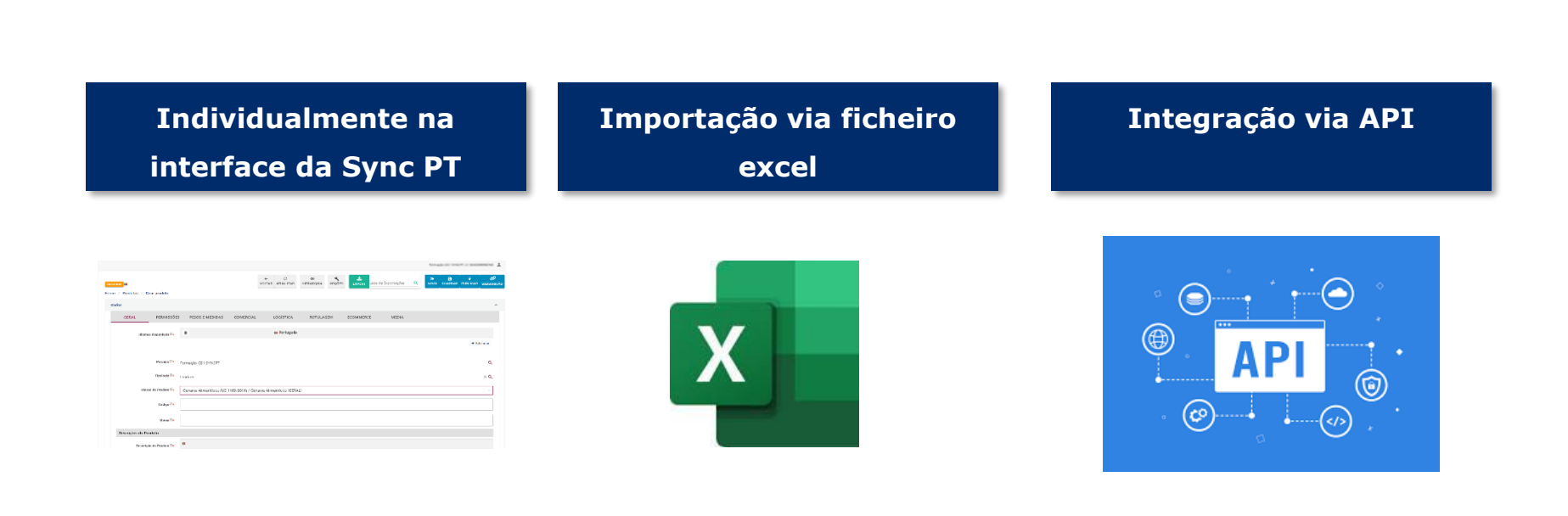

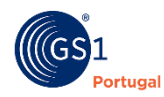

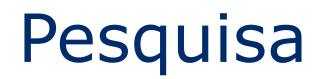

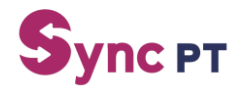

A pesquisa permite filtrar os artigos por campos específicos. Para expandir a pesquisa, clicar no caixa "Pesquise por GTIN, Código interno ou Nome Comercial ou clicar em V dentro do menu "Produtos"

| C                   |                                                                                                    |                                                    |                                    | Terrado                                 | 10 1967 - Management Na |
|---------------------|----------------------------------------------------------------------------------------------------|----------------------------------------------------|------------------------------------|-----------------------------------------|-------------------------|
| Эупс Рт             | Produtos                                                                                                    | exportação medi                                    | AS EXPORTAÇÕES Lista de Exportaçõe | s Q SUBSCRIÇÃO                          | PUBLICAR LOTE NOVO      |
|                     | Início / Produtos                                                                                                    |                                                    |                                    |                                         |                         |
| Minha Conta         | Pesquise por GTIN, Código interno ou Nome Comercial                                                                                                    |                                                    |                                    |                                         | <u></u>                 |
| Códigos             | Produto                                                                                                    | Publicado por T                                    | Fipologia Estado                   | Modificado entre                        | Ações                   |
| GLN                 | and the second second s |                                                    | Unidade RASCUNHO                   | 100000000000000000000000000000000000000 | DETALHE                 |
|                     |                                                                                                    |                                                    |                                    |                                         |                         |
| Sync PT             |                                                                                                    |                                                    | 1019428-001-018271-0-1888088881788 | -                                       |                         |
| yncer               | Produtos                                                                                                    | EXPORTAÇÃO MEDIAS EXPORTAÇÕES Lista de Exportações | Q SUBSCRICÃO PUBLICAR LOTE NOVO    |                                         |                         |
| nício               | Início / Produtos                                                                                                    |                                                    |                                    |                                         |                         |
| Minha Conta         | Pesquise por GTIN, Código interno ou Nome Comercial                                                                                                    |                                                    | ۹ 🛔 🖓                              |                                         |                         |
| Códigos             | Subscrito por Q Marca                                                                                                    | Estado 👻                                           | Classe de Produto V                | I                                       |                         |
| GLN                 |                                                                                                    | 🚔 🧧 Medias? 🔲 Subscrições?                         |                                    |                                         |                         |
| Produtos subscritos | o opções serecionada X 🔍 Modificado entre                                                                                                    |                                                    |                                    |                                         |                         |
| 🎇 Validações        | Palavra-Chave                                                                                                    |                                                    |                                    |                                         |                         |
| Media               |                                                                                                    |                                                    |                                    |                                         |                         |
| 🚓 Ferramentas 👻     |                                                                                                    |                                                    |                                    |                                         |                         |
| ∑≡ Cardex →         | Gtin's (separados por ',')                                                                                                    |                                                    |                                    |                                         |                         |
| Sustentabilidade    |                                                                                                    |                                                    |                                    |                                         |                         |

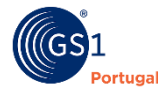

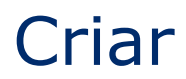

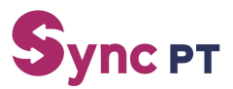

#### Novo artigo

Na barra lateral esquerda: "Produtos" → "Novo" (no canto superior direito)

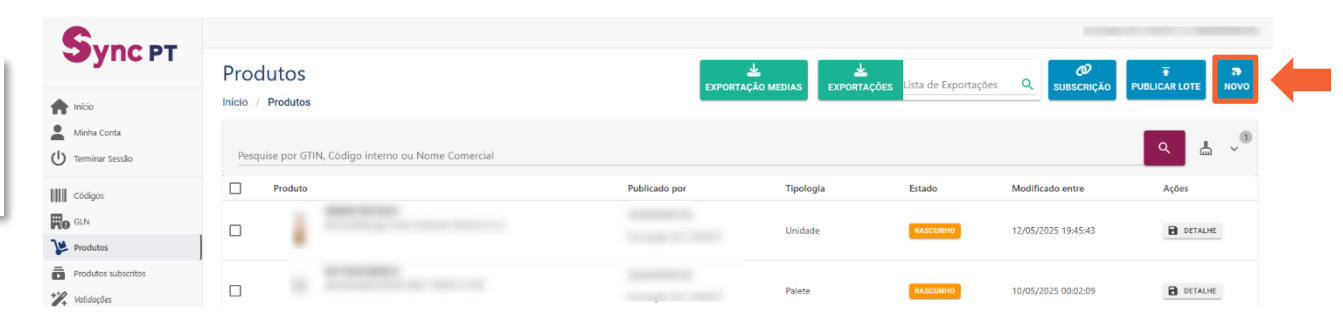

#### <u>Tipologia</u>

No campo "Tipologia" é indicado a tipologia do artigo (ex: Unidade, caixa intermédia/pack, caixa, palete, etc)

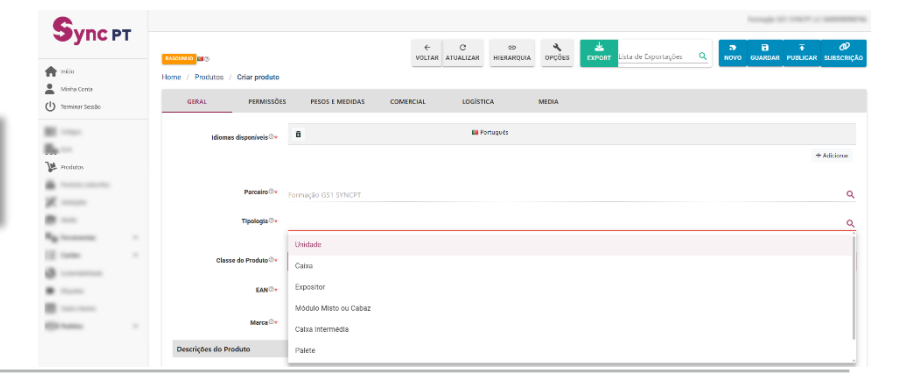

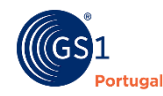

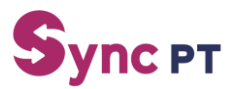

#### **Classe do produto**

O preenchimento do campo "Classe do Produto" é importante para definição dos campos a preencher dentro dos respetivos separadores. Ex: "Géneros alimentícios" será diferente de "produtos de papelaria"

|                                |                                                                                                    |                                                                                                    |                                                                                                    |                                                                                                    |              |                                                                                                    |             |                                                                                                    | Formação 1                                                                                                    | D DINCH /                                                                                                    | Samered Sa                                                                                                    |
|--------------------------------|----------------------------------------------------------------------------------------------------|----------------------------------------------------------------------------------------------------|----------------------------------------------------------------------------------------------------|----------------------------------------------------------------------------------------------------|--------------|----------------------------------------------------------------------------------------------------|-------------|----------------------------------------------------------------------------------------------------|----------------------------------------------------------------------------------------------------|----------------------------------------------------------------------------------------------------|----------------------------------------------------------------------------------------------------|
|                                |                                                                                                    | ←<br>MOLTA                                                                                                    | C ATUALIZAD                                                                                                    | (C)                                                                                                    | 4            | Lista de Fa                                                                                                    | portações Q | 3                                                                                                    | CUARDAR                                                                                                    |                                                                                                    | <b>O</b>                                                                                                    |
|                                |                                                                                                    | 10111                                                                                                    | PITOMENEN                                                                                                    | Theorem                                                                                                    | - arques     | EAPORT                                                                                                    |             |                                                                                                    |                                                                                                    | , and the set                                                                                                    | 3003030,00                                                                                                    |
| Home / Produtos / Unar produto |                                                                                                    |                                                                                                    |                                                                                                    |                                                                                                    |              |                                                                                                    |             |                                                                                                    |                                                                                                    |                                                                                                    |                                                                                                    |
| GERAL PERMISSÕES               | PESOS E MEDIDAS                                                                                                    | COMERCIAL                                                                                                    | LOGIST                                                                                                    | CA                                                                                                    | ROTULAGEM    | ECOMMERCE                                                                                                    | MEDIA       |                                                                                                    |                                                                                                    |                                                                                                    |                                                                                                    |
| biomer dienonisnie 🕅 🕇         |                                                                                                    |                                                                                                    | <b>=</b> P                                                                                                    | atugués                                                                                                    |              |                                                                                                    |             |                                                                                                    |                                                                                                    |                                                                                                    |                                                                                                    |
|                                |                                                                                                    |                                                                                                    |                                                                                                    |                                                                                                    |              |                                                                                                    |             |                                                                                                    |                                                                                                    |                                                                                                    | Adalas                                                                                                    |
|                                |                                                                                                    |                                                                                                    |                                                                                                    |                                                                                                    |              |                                                                                                    |             |                                                                                                    |                                                                                                    | 2                                                                                                    | Nordena                                                                                                    |
|                                |                                                                                                    |                                                                                                    |                                                                                                    |                                                                                                    |              |                                                                                                    |             |                                                                                                    |                                                                                                    |                                                                                                    |                                                                                                    |
| Parceito 🗇 🔹                   | Formação GS1 SYNCPT                                                                                                    |                                                                                                    |                                                                                                    |                                                                                                    |              |                                                                                                    |             |                                                                                                    |                                                                                                    |                                                                                                    | Q                                                                                                    |
| Tipologia 🛛 🔹                  | Unidade                                                                                                    |                                                                                                    |                                                                                                    |                                                                                                    |              |                                                                                                    |             |                                                                                                    |                                                                                                    |                                                                                                    | ×Q                                                                                                    |
|                                |                                                                                                    |                                                                                                    |                                                                                                    |                                                                                                    |              |                                                                                                    |             |                                                                                                    |                                                                                                    |                                                                                                    |                                                                                                    |
| Classe do Produto 🕸            | Géneros Alimentícios (UE-1                                                                                                    |                                                                                                    |                                                                                                    |                                                                                                    |              |                                                                                                    |             |                                                                                                    |                                                                                                    |                                                                                                    | ۹.                                                                                                    |
|                                | Dados Básicos e Logísticos                                                                                                    |                                                                                                    |                                                                                                    |                                                                                                    | Alternativas | iegotais                                                                                                    |             |                                                                                                    |                                                                                                    |                                                                                                    |                                                                                                    |
| EAN O+                         | Géneros Alimentícios (UE-1169                                                                                                    | (2011) - Geral                                                                                                    |                                                                                                    |                                                                                                    | Charcutaria  |                                                                                                    |             |                                                                                                    |                                                                                                    |                                                                                                    |                                                                                                    |
|                                | Géneros Alimentícios (UE-1169                                                                                                    | (2011) - Alimentação                                                                                                    | o Infantil                                                                                                    |                                                                                                    | Queijo       |                                                                                                    |             |                                                                                                    |                                                                                                    |                                                                                                    |                                                                                                    |
| Marca 🕬 🔸                      | Géneros Alimentícios (UE-1165                                                                                                    | (2011) - Alimentação                                                                                                    | P/Fins Medicinai                                                                                                    | s Específicos >                                                                                                    |              |                                                                                                    |             |                                                                                                    |                                                                                                    |                                                                                                    |                                                                                                    |
| Descrições do Produto          | Generos Atmenticios (JE-1165                                                                                                    | (2011) - Bebidas                                                                                                    | a dit a su                                                                                                    |                                                                                                    |              |                                                                                                    |             |                                                                                                    |                                                                                                    |                                                                                                    |                                                                                                    |
|                                | Rome / Produce / Other produce<br>More / Produce / Other produce<br>Mores deponine()**<br>Perseite 0*<br>Classe do Produce 0*<br>Lesses do Produce 0*<br>Lesses do Produce 0* | Constant / Dispersion  Constant / Dispersion  Constant / Premission  Constant / Premission  Constant / Premission  Premission | Constant Presentation (Constant) - Constant<br>Presentation - Constant - Constant - Consta | Versal ()         Versal ()         Versal () <t< th=""><th></th><th>Visition of Charge postate         Visition of Charge postate         <td< th=""><th></th><th>United of Control of Control of</th><th>VICTUR ATURAZION         VICTUR ATURAZION         VICTUR ATURAZIONALI ATURAZIONE         VICTUR ATURAZIONALI ATURAZION         VICTUR ATURAZIONALI ATURAZION         VICTUR ATURAZIONALI ATURAZIONALI A</th><th>Image: Stand of Specific Stands         Image: Specific Stands         Image: Specifi</th><th>VICTUR ATURAZION         VICTUR ATURAZION         VICTUR ATURAZION         VICTUR ATURAZION         VICTUR ATURAZION         VICTUR ATURAZION         VICTUR ATURAZION         VICTURA ATURAZION         VICTURA ATURAZIONA         VICTURA ATURAZIONA         VICTURA ATURAZIONA         VICTURA ATURAZIONALI ATURAZIONALI ATURAZIO</th></td<></th></t<> |              | Visition of Charge postate         Visition of Charge postate         Visition of Charge postate <td< th=""><th></th><th>United of Control of Control of</th><th>VICTUR ATURAZION         VICTUR ATURAZION         VICTUR ATURAZIONALI ATURAZIONE         VICTUR ATURAZIONALI ATURAZION         VICTUR ATURAZIONALI ATURAZION         VICTUR ATURAZIONALI ATURAZIONALI A</th><th>Image: Stand of Specific Stands         Image: Specific Stands         Image: Specifi</th><th>VICTUR ATURAZION         VICTUR ATURAZION         VICTUR ATURAZION         VICTUR ATURAZION         VICTUR ATURAZION         VICTUR ATURAZION         VICTUR ATURAZION         VICTURA ATURAZION         VICTURA ATURAZIONA         VICTURA ATURAZIONA         VICTURA ATURAZIONA         VICTURA ATURAZIONALI ATURAZIONALI ATURAZIO</th></td<> |             | United of Control of Control of | VICTUR ATURAZION         VICTUR ATURAZION         VICTUR ATURAZIONALI ATURAZIONE         VICTUR ATURAZIONALI ATURAZION         VICTUR ATURAZIONALI ATURAZION         VICTUR ATURAZIONALI ATURAZIONALI A | Image: Stand of Specific Stands         Image: Specific Stands         Image: Specifi | VICTUR ATURAZION         VICTUR ATURAZION         VICTUR ATURAZION         VICTUR ATURAZION         VICTUR ATURAZION         VICTUR ATURAZION         VICTUR ATURAZION         VICTURA ATURAZION         VICTURA ATURAZIONA         VICTURA ATURAZIONA         VICTURA ATURAZIONA         VICTURA ATURAZIONALI ATURAZIONALI ATURAZIO |

#### <u>Código</u>

Na criação da ficha de artigo, o campo Código destina-se ao código EAN do produto representados sempre com 14 dígitos. Exemplo:

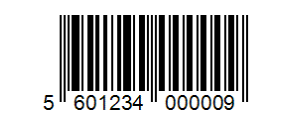

|   |         |                | 14 | 13 | 12 | 11 | 10 | 9 | 8 | 7 | 6 | 5 | 4 | 3 | 2 | 1 |
|---|---------|----------------|----|----|----|----|----|---|---|---|---|---|---|---|---|---|
|   | GTIN-14 | 15601234000006 | 1  | 5  | 6  | 0  | 1  | 2 | 3 | 4 | 0 | 0 | 0 | 0 | 0 | 6 |
|   | GTIN-13 | 5601234000009  | 0  | 5  | 6  | 0  | 1  | 2 | 3 | 4 | 0 | 0 | 0 | 0 | 0 | 9 |
|   | GTIN-12 | 123456789999   | 0  | 0  | 1  | 2  | 3  | 4 | 5 | 6 | 7 | 8 | 9 | 9 | 9 | 9 |
| 1 | GTIN-8  | 12345670       | 0  | 0  | 0  | 0  | 0  | 0 | 1 | 2 | 3 | 4 | 5 | 6 | 7 | 0 |

EAN <sup>(2)</sup>\* 05601234000009

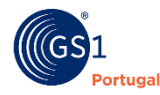

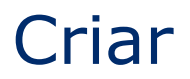

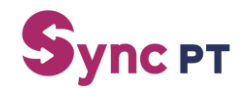

#### **Código Pautal**

#### Regulamento (EU) nº 2023/1115

O código pautal, também conhecido como código de produto ou código HS (Harmonized System), é um código numérico usado para classificar mercadorias em todo o mundo. É essencial para determinar os direitos aduaneiros aplicáveis a um produto e para o processo de importação e exportação. Na plataforma Sync PT, pode ser preenchido no separador "Geral" dentro das "Identificações Adicionais"

| Identificações Adicionais |                                                                           |                    |             |
|---------------------------|---------------------------------------------------------------------------|--------------------|-------------|
| Código Pautal®            | Q                                                                         | ٩                  | ۹           |
|                           |                                                                           |                    | م           |
| Código Interno®           | 01000000 - ANIMAIS VIVOS                                                  |                    | i           |
|                           | 01010000 - ANIMAIS VIVOS - Cavalos, burros, mulas e hinnies vivos         |                    |             |
|                           | 01012910 - ANIMAIS VIVOS - Cavalos, burros, mulas e hinnies vivos - Para  | abate              |             |
| Código Brick do GPC ①     | 01012990 - ANIMAIS VIVOS - Cavalos, burros, mulas e hinnies vivos - Outro | 0                  |             |
|                           | 01020000 - ANIMAIS VIVOS - Bovinos vivos                                  |                    |             |
| M                         | 01022110 - ANIMAIS VIVOS - Bovinos vivos - Novilhas (fêmeas bovinas que   | e nunca pariram)   |             |
| ortal das financa         | s tom no sito informaçã                                                   | ía da canculta cab | ro o código |
| ortal uas illiarica       | 5 נפווו ווס צונפ ווווסוווומנס                                             | io de consulta sob |             |

https://pauta.portaldasfinancas.gov.pt/pt/nomenclaturas/Pages/importacao.aspx

Em breve o carregamento da informação do código pautal será obrigatória

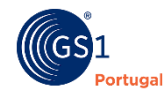

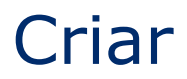

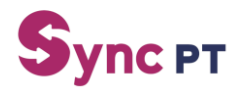

#### Declaração nutricional (1/3)

Regulamento (EU) nº 1169/2011 (versão consolidada)

Para garantir a criação de uma (ou mais) declaração nutricional (DN) nas fichas de produto, temos de garantir os seguintes passos:

 Escolher a "Classe do produto" com uma classe que possa ser utilizada uma DN (ex: "Géneros Alimentícios (UE-1169/2011) – Mercearia – Bolachas, Biscoitos, Bolinhos e Tortas"

NOTA: não é possível a escolha da classe de Produto Géneros Alimentícios (UE-1169/2011) - Geral / Géneros Alimentícios (GERAL)

| Classe do Produto 🕫                                  | Géneros Alimentícios (UE-1169/2011) - Geral / Géneros Alimentícios (G                                          | ERAL)      |                                        |                                        | Q, |
|------------------------------------------------------|----------------------------------------------------------------------------------------------------|------------|----------------------------------------|----------------------------------------|----|
| EAN 🗇 *                                              | Géneros Alimentícios (UE-1169/2011) - Charcutaria e Queijo<br>Géneros Alimentícios (UE-1169/2011) - Congelados | > ^<br>> 0 | Açúcar e Adoçantes<br>Arroz e Farinha  | <u></u>                                |    |
| Géneros Alimentícios (UE-1169/2011) - Frutas e Legum | Géneros Alimentícios (UE-1169/2011) - Frutas e Legumes                                                         | >          | Batatas Fritas, Aperitivos e Snacks    |                                        |    |
| Marca 👁 🖈                                            | Géneros Alimenticios (UE-1169/2011) - Mercearia                                                                | >          | Bolachas, Biscoitos, Bolinhos e Tortas |                                        |    |
|                                                      | Géneros Alimentícios (UE-1169/2011) - Óleos, Azeites e Vinagres                                                | >          | Café, Chá e Infusões                   | Bolachas, Biscoitos, Bolinhos e Tortas |    |
| do Produto                                           | Géneros Alimentícios (UE-1169/2011) - Ovos. Laticinios e Alternativas Vegetais                                 | 5.9        |                                        | A # 7                                  |    |

#### 2 No separador "Rotulagem" percorrer até aparecer a opção "Adicionar Declaração Nutricional"

|                               |                                                                                    | +A                               | dicionar |
|-------------------------------|------------------------------------------------------------------------------------|----------------------------------|----------|
| GERAR COM BASE NA LISTA       |                                                                                    |                                  |          |
| Declaração de alergénios      | •                                                                                  |                                  |          |
|                               |                                                                                    |                                  |          |
|                               |                                                                                    |                                  |          |
|                               |                                                                                    |                                  |          |
| Declaração Nutricional        |                                                                                    |                                  |          |
| Declaração Nutricional®       | Declaração nutricional<br>não obrigatória na<br>rotulagem do género<br>alimenticio | ھ                                |          |
|                               | Sem informação sobre a d                                                           | declaração nutricional           |          |
|                               |                                                                                    | ADICIONAR DECLARAÇÃO NUTRICIONAL |          |
| Informações Regulamentares Ad | licionais                                                                          |                                  |          |

#### NOTA: Apenas devem inserir informação do produto presente na rotulagem física do mesmo

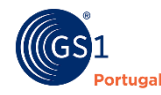

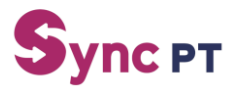

#### Declaração nutricional (2/3)

Preencher a informação:
 "Declaração nutricional de" (Estado do produto Preparado ou não Preparado)
 Preparado: refere-se ao um produto reconstituído, por exemplo após a adição de água, leite, etc., pelo consumidor.

**Não preparado**: aplica-se quando o produto não requer qualquer preparação ou ao estado do produto antes da preparação.

"Valor da dose de Referência" (ex: Dose de referência para um adulto médio (8400 kJ/2000 kcal)
"Descrição da porção" (ex: porção de 1 copo ou 3 bolachas)
"Expressão por" (ex: 100 gramas/100 mililitros (obrigatória) e 25g/ 25ml (facultativo)

| lova Informação Nutr        | iciona   |
|-----------------------------|----------|
| Declaração nutricional de*  | Ŧ        |
| Valor da Dose de Referência |          |
| Descrição da porção         |          |
| rpressão por*               |          |
|                             | •        |
| CANCELAR                    | DICIONAR |

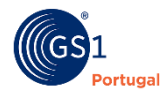

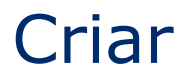

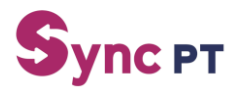

#### Declaração nutricional (3/3)

4 Confirmar preenchimento e/ou alterar a informação "Declaração nutricional de", "Valor da dose de Referência", "Descrição da porção" e a "Expressão por". De seguida irá aparecer uma opção "Editar" e depois os respetivos campos da respetiva DN:

| Tipo de preparação             | Preparado                                   | × •                        |   | Editar Nutrientes, Vitaminas, | Sais Minerais e Outros                     |                               |                     |                        |         |   |       |
|--------------------------------|---------------------------------------------|----------------------------|---|-------------------------------|--------------------------------------------|-------------------------------|---------------------|------------------------|---------|---|-------|
| Valor da Dose de<br>Referência |                                             |                            |   | -                             | UTRIENTES OBRIGATÓRIOS NUTRIEN             | NTES FACULTATIVOS VITAMINAS E | E SAIS MINERAIS NUT | RIENTES ADICIONAIS     |         |   |       |
|                                |                                             |                            |   |                               | Nutriente                                  | Quantidade                    |                     | Precisão da quantidade | % da DR |   |       |
| Descrição da porção            |                                             |                            |   | 0                             | ENER- (energia)                            |                               | (KJO) Quilojoule    | Q Aproximadamente × +  | ·       |   |       |
| Expressão por 🗇 *              | 100.000                                     | Un. medida*<br>(GRM) Grama | Q |                               | ENER- (energia)                            |                               | (E14) Quilocaloría  | Q Aproximadamente × *  | ·       |   |       |
|                                | Nutrientes obrigatórios                     |                            |   |                               | FAT (lípidos)                              |                               | (GRM) Grama         | Q Aproximadamente X *  | · Î     |   |       |
|                                | Sem nutrientes<br>Nutrientes facultativos   |                            |   |                               | FASAT (lípidos > saturados)                |                               | (GRM) Grama         | Q Aproximadamente × +  | · Ĵ     |   |       |
|                                | Sem nutrientes<br>Vitaminas e Sais Minerais |                            |   |                               | CHOAVL (hidratos de carbono)               |                               | (GRM) Grama         | Q Aproximadamente × *  | · Ĵ     |   |       |
|                                | Sem nutrientes<br>Nutrientes Adicionais     |                            |   |                               | SUGAR- (hidratos de carbono ><br>açücares) |                               | (GRM) Grama         | Q Aproximadamente × *  | - Î     |   |       |
|                                | Sem nutrientes                              |                            |   |                               |                                            |                               |                     |                        |         | c | CANCE |
| EDITAR                         |                                             |                            |   |                               |                                            |                               |                     |                        |         |   |       |

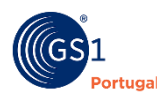

12

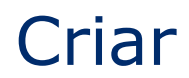

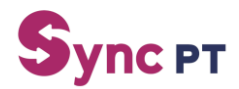

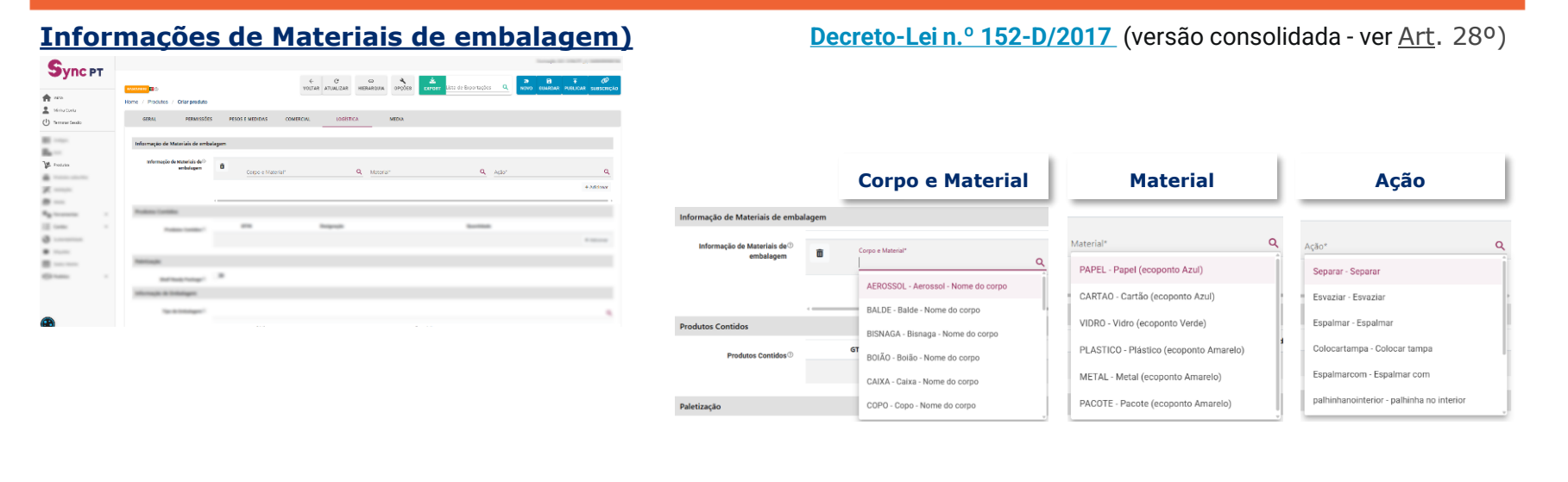

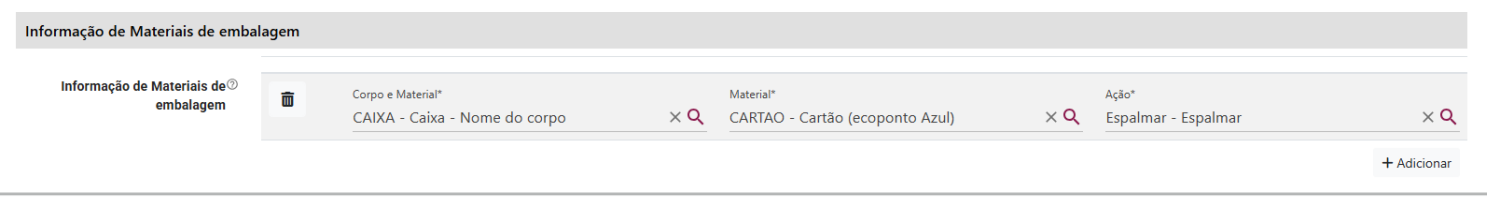

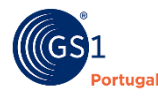

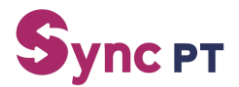

#### Carregamento de imagens

Escolher o separador "Media

| SVDC PT                        | Total 1 (1977) - annuar                                    |
|--------------------------------|------------------------------------------------------------|
| e y nor r                      | 🔶 🔿 😆 🐺 🥔                                                  |
| nicio                          | Home / Produtos / Criar produto                            |
| antia conta<br>Ierminar Sessão | CERAL PERMISSÕES PESOS E MEDIDAS COMERCIAL LOCÍSTICA MEDIA |
|                                | Imagens                                                    |
|                                | Sem imagens carregados                                     |
| redutos                        | CARREGAR NOVA IMAGEM                                       |
|                                | Uri da imagem a adicionar 🕰                                |
|                                | Videos                                                     |
| -                              | Sem videos carregados                                      |
|                                | Uri do video 🛆                                             |
|                                | Documentos                                                 |
|                                | fen documentos corregistos                                 |
|                                |                                                            |

#### Carregar Nova Imagem

#### Escolher a imagem pretendida

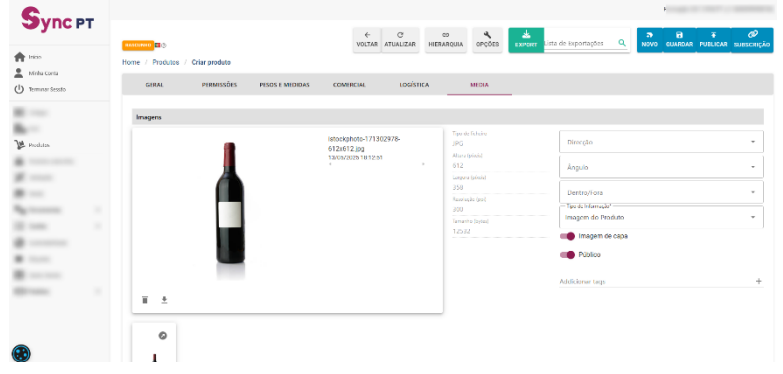

#### Em breve o carregamento de imagens nas tipologias "unidade" e "caixa intermédia" (pack) será obrigatória.

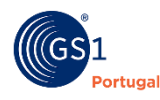

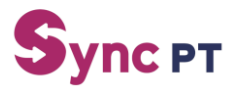

#### Importações através de ficheiro excel (1/3)

Para o carregamento de artigos através de ficheiro excel, deve seguir os seguintes passos:

- 1 Na página principal no separador lateral esquerdo escolher o menu "Ferramentas"
- 2 Escolher a opção "Importações"
- Escolher a opção "Escolher Ficheiro Excel" e escolher o ficheiro no seu computador
- Escolher o tipo de ficheiro (ex: GS1 Completa, GS1 Importação de Classe, ficheiro interno, etc)

|                                           |                                                                                                    | formale all traces a manimum        |
|-------------------------------------------|----------------------------------------------------------------------------------------------------|-------------------------------------|
| упс рт                                    | Importações                                                                                                    |                                     |
| úte                                       | Horre / Ferramentas / Importações                                                                                                    |                                     |
| linha Conta                               | Impotação                                                                                                    | ^                                   |
| erminer besseo                            | Templates                                                                                                    |                                     |
| trramentas A<br>Imparações<br>Esporteções | Codges<br>2. Processing strengthe exect Codges<br>Code<br>2. Processing strengthe exect Codes<br>Code<br>2. Processing strengthe exect Codes<br>Temporação produce:<br>Code<br>2. Processing strengthe exect Codes<br>Code<br>2. Processing strengthe execution of the exect Code of the execution of the execution of the | , Ahmentação Especial 🛔 Esplementos |
| Emortação de Nedia                        | Per favor excella um ficheiro excel con os dados dos produtos:                                                                                                    |                                     |
| -                                         |                                                                                                    |                                     |
|                                           | Cenfigurações adicionais:                                                                                                    |                                     |
|                                           | Tipe *                                                                                                    | ٩                                   |
|                                           | Re publicar (policiari oprana product)<br>per sila stription en recombo 7<br>Publicar (publica todosor)<br>© 10000 CDD                                                                                                    |                                     |
|                                           | Utopen                                                                                                    | A                                   |

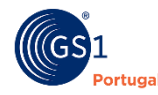

15

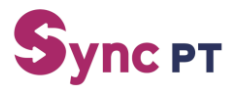

#### Importações através de ficheiro excel (2/3)

Para o carregamento de artigos através de ficheiro excel, deve seguir os seguintes passos:

Antes de carregar em submeter deverá confirmar ainda 2 valores:

a. **Re-publicar** (aplicável apenas a produtos que não estejam em rascunho) (Sim/Não) quando o ficheiro é submetido com a opção "Sim" os artigos que estão carregados no excel vão sobrepor-se e atualizar os que estavam carregados na plataforma. Caso o valor seja "Não", apenas irá carregar para a plataforma os artigos (GTINs) que não tenham sido criadas na plataforma.

b. **Publicar** (publica todos) (sim/não) quando deixamos a opção como "sim" os artigos irão ficar no estado publicado (após respetiva validação). Com a opção "não", os artigos apenas são carregados na plataforma, mas ficam no estado "Rascunho", sujeito a alterações antes da sua publicação.

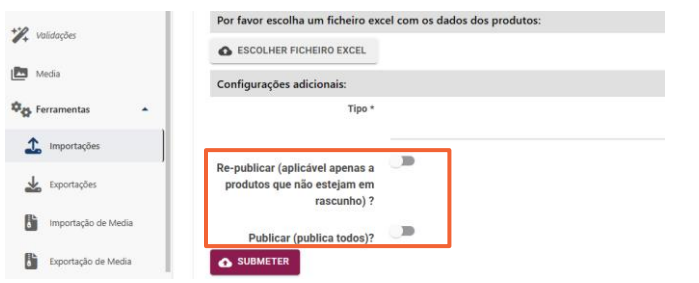

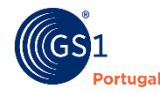

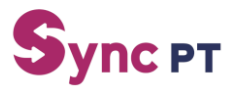

#### Importações através de ficheiro excel (3/3)

Para o carregamento de artigos através de ficheiro excel, deve seguir os seguintes passos:

Para facilitar o processo de importação é possível a exportação de acordo com uma classe de produto. Ex: Queijos

| -                                                                                                    |                              |                                                                                                    |                                                                                                    |                                                                                                    |                                                                                                    |                                               |                                                                                                    |                                                                                                    |                                                                         |                                                                                                    |                                                                                                    |                                                                                                    |                                                                                                    |                                                                                                    |                                                                 |
|----------------------------------------------------------------------------------------------------|------------------------------|----------------------------------------------------------------------------------------------------|----------------------------------------------------------------------------------------------------|----------------------------------------------------------------------------------------------------|----------------------------------------------------------------------------------------------------|-----------------------------------------------|----------------------------------------------------------------------------------------------------|----------------------------------------------------------------------------------------------------|-------------------------------------------------------------------------|----------------------------------------------------------------------------------------------------|----------------------------------------------------------------------------------------------------|----------------------------------------------------------------------------------------------------|----------------------------------------------------------------------------------------------------|----------------------------------------------------------------------------------------------------|-----------------------------------------------------------------|
| Importações                                                                                                    |                              |                                                                                                    |                                                                                                    |                                                                                                    |                                                                                                    |                                               |                                                                                                    |                                                                                                    |                                                                         |                                                                                                    |                                                                                                    |                                                                                                    | ← (<br>VOLTAR ATUA                                                                                                    | 3<br>LIZAR                                                                                                    |                                                                 |
| Home / Ferramentas / Importações                                                                                                    |                              |                                                                                                    |                                                                                                    |                                                                                                    |                                                                                                    |                                               |                                                                                                    |                                                                                                    |                                                                         |                                                                                                    |                                                                                                    |                                                                                                    |                                                                                                    |                                                                                                    |                                                                 |
| Importação                                                                                                    |                              |                                                                                                    |                                                                                                    |                                                                                                    |                                                                                                    |                                               |                                                                                                    |                                                                                                    |                                                                         |                                                                                                    |                                                                                                    |                                                                                                    |                                                                                                    | ^                                                                                                    |                                                                 |
| Templates                                                                                                    |                              |                                                                                                    |                                                                                                    |                                                                                                    |                                                                                                    |                                               |                                                                                                    |                                                                                                    |                                                                         |                                                                                                    |                                                                                                    |                                                                                                    |                                                                                                    |                                                                                                    |                                                                 |
| Códigos:<br>Descarregar template excel Códigos<br>GLNE                                                                                                    |                              |                                                                                                    |                                                                                                    |                                                                                                    |                                                                                                    |                                               |                                                                                                    |                                                                                                    |                                                                         |                                                                                                    |                                                                                                    |                                                                                                    |                                                                                                    |                                                                                                    |                                                                 |
| 🛓 Descarregar template excel GLN                                                                                                    |                              |                                                                                                    |                                                                                                    |                                                                                                    |                                                                                                    |                                               |                                                                                                    |                                                                                                    |                                                                         |                                                                                                    |                                                                                                    |                                                                                                    |                                                                                                    |                                                                                                    |                                                                 |
| Importação por classe:                                                                                                    |                              |                                                                                                    |                                                                                                    |                                                                                                    |                                                                                                    |                                               |                                                                                                    |                                                                                                    |                                                                         |                                                                                                    |                                                                                                    |                                                                                                    |                                                                                                    |                                                                                                    |                                                                 |
| Currie                                                                                                    |                              | ×Q                                                                                                    |                                                                                                    |                                                                                                    |                                                                                                    |                                               |                                                                                                    |                                                                                                    |                                                                         |                                                                                                    |                                                                                                    |                                                                                                    |                                                                                                    |                                                                                                    |                                                                 |
| DESCARREGAR TEMPLATE                                                                                                    |                              |                                                                                                    |                                                                                                    |                                                                                                    |                                                                                                    |                                               |                                                                                                    |                                                                                                    |                                                                         |                                                                                                    |                                                                                                    |                                                                                                    |                                                                                                    |                                                                                                    |                                                                 |
| Imperiation (Tandards                                                                                                    |                              |                                                                                                    |                                                                                                    |                                                                                                    |                                                                                                    |                                               |                                                                                                    |                                                                                                    |                                                                         |                                                                                                    |                                                                                                    |                                                                                                    |                                                                                                    |                                                                                                    |                                                                 |
| Dados Básicos e Logísticos      Géneros                                                                                                    | Alimentícios (GERAL) 👲 Beb   | idas Alcoólicas (co                                                                                                    | n DN) 👲 Beb                                                                                                    | idas Alcoólicas (                                                                                                    | sem DN) 👲 Alim                                                                                                    | anto Para Anima                               | is 👲 Alimentaçã                                                                                                    | io Infantil 🛓 Pe                                                                                                    | scado 👲 Carne                                                           | s 👲 Hortofrutic                                                                                                    | olas 👲 Aliment                                                                                                    | sção Especial 👲                                                                                                    | Suplementos                                                                                                    |                                                                                                    |                                                                 |
| alimentares 🛓 Gorduras, óleos vegetais e a                                                                                                    | zeite 🛓 Substâncias e Mistur | as Químicas 🛓 Co                                                                                                    | eméticos 🛓                                                                                                    | Saúde e Dem-Est                                                                                                    | ar 🛓 Medicamen                                                                                                    | tos Não Sujeitos                              | a Receita Médic                                                                                                    | a 🛨 Dispositivo                                                                                                    | is Médicos                                                              |                                                                                                    |                                                                                                    |                                                                                                    |                                                                                                    |                                                                                                    |                                                                 |
| Por favor escolha um ficheiro excel com os                                                                                                    | a dados dos produtos:        |                                                                                                    |                                                                                                    |                                                                                                    |                                                                                                    |                                               |                                                                                                    |                                                                                                    |                                                                         |                                                                                                    |                                                                                                    |                                                                                                    |                                                                                                    |                                                                                                    |                                                                 |
|                                                                                                    |                              |                                                                                                    |                                                                                                    |                                                                                                    |                                                                                                    |                                               |                                                                                                    |                                                                                                    |                                                                         |                                                                                                    |                                                                                                    |                                                                                                    |                                                                                                    |                                                                                                    |                                                                 |
|                                                                                                    |                              | 2 <b>A</b>                                                                                                    |                                                                                                    | ¢                                                                                                    | 0                                                                                                    | £                                             |                                                                                                    | ű.                                                                                                    | н                                                                       |                                                                                                    |                                                                                                    | ĸ                                                                                                    |                                                                                                    | м                                                                                                    | N                                                               |
| Configurações adicionais:                                                                                                    |                              |                                                                                                    |                                                                                                    | c                                                                                                    | D                                                                                                    | £                                             | ,                                                                                                    | G                                                                                                    | н                                                                       |                                                                                                    |                                                                                                    | ×                                                                                                    |                                                                                                    | м                                                                                                    | N                                                               |
| Configurações adicionais:                                                                                                    |                              | A A                                                                                                    | Сталан                                                                                                    | GEN                                                                                                    | D<br>Istoriat disponieis                                                                                                    | E<br>Paceiro                                  | r<br>Tipologia                                                                                                    | G<br>Classe de Produto                                                                                                    | H<br>EAN                                                                | Manca                                                                                                    | J<br>Nome Produto<br>Completo                                                                                                    | K<br>Nome Produto (Ponto<br>venda/Tarja de prepoj                                                                                                    | L<br>Nome Produto Original<br>(Fortecedor)                                                                                                    | M<br>I Caracteristicas/Neried<br>adm                                                                                                    | N<br>Cădigo Pautal                                              |
| Configurações adicionais:                                                                                                    |                              | Ajuda                                                                                                    | D<br>Cincore                                                                                                    | C<br>GEN                                                                                                    | 0<br>Istionet disposiers                                                                                                    | E<br>Panonino                                 | F                                                                                                    | G<br>Crosse de Protezo                                                                                                    | n<br>Lan                                                                | Marca                                                                                                    | J<br>Nome Produzo<br>Congilezo                                                                                                    | k<br>Nome Produto (Parto<br>senda/Tarja de prejo)                                                                                                    | L<br>Nome Produzo Driginal<br>(Fornecestor)                                                                                                    | M<br>I Censconteices/Verled<br>ade                                                                                                    | N<br>Câdigo Pautori                                             |
| Configurações adicionais:      Tijo *      Re-publicar (aplicável apenas a produtos                                                                                                    |                              | A Ajuda                                                                                                    | 0<br>Ciscor<br>Ciscor                                                                                                    | C GAN GAN                                                                                                    | D<br>Intionae Eisponiusie<br>Faitus                                                                                                    | E<br>Pacolico<br>Trati                        | r<br>Tipologia<br>True<br>Tindeiten UnitDescipt                                                                                                    | G<br>Cinese de Posturo                                                                                                    | H<br>KAN<br>Trai                                                        | i<br>Maxa<br>True                                                                                                    | J<br>Norte Produto<br>Completo<br>Tude tom Description                                                                                                    | K<br>Nome Produto (Parto-<br>senda/Tarja de prepi)<br>Trat                                                                                                    | L<br>Nome Produto Drigina<br>(Ponsecellor)<br>True                                                                                                    | M<br>I Caracterizion/Varied<br>ade<br>Faite<br>Descentisticiliarian                                                                                                    | N<br>Clinigo Pourol<br>Faite<br>Dura Victor                     |
| ▲ ESOLUER FLORENCE EXCL. Configurações adicionais: Teps <sup>1</sup> Re-publicar (opliciavel apenas a produtos que não estajam em rascubelo) ?                                                                                                    |                              | A Ajuda<br>Ajuda<br>2 Ocrigetowi<br>1 None imeno                                                                                                    | Dasse<br>Casse<br>Casse                                                                                                    | C<br>648<br>643<br>643                                                                                                    | 0<br>Intionée disponierie<br>False<br>Analisti e Languages                                                                                                    | E<br>Pasono<br>Tuo<br>Passe                   | Tipetagas<br>Tradition de la George<br>Or                                                                                                    | G<br>Classe de Posturo<br>Nue<br>Class                                                                                                    | H<br>Lan<br>Dan<br>Gan                                                  | Mass<br>True<br>Brandhame                                                                                                    | J<br>Nona Padata<br>Completa<br>Tuto<br>Tuto<br>Tuto<br>Tuto<br>Tuto<br>Tuto<br>Tuto<br>Tuto                                                                                                    | K<br>None Protect (Form<br>enter) Tage<br>Tage<br>Description/hart<br>None Protect (Para                                                                                                    | L<br>Nome Produco Drigina<br>(Forescedus)<br>System Descriptions<br>Notes Produce Drigtos                                                                                                    | N<br>Consonition/himed<br>Face<br>Durace/stdokfering                                                                                                    | N<br>Cádigo Pautor<br>Pauto Kodo                                |
| Configurações adicionais:     Tree*     Re-publicar (apliciavel spenas a produtos     gura sita estajam em rascueho) ?     Publicar (publica todos)?                                                                                                    |                              | A A A A A A A A A A A A A A A A A A A                                                                                                    | 0<br>Спакая<br>Снакая<br>Снакая<br>Спакая<br>Спакая                                                                                                    | C                                                                                                    | 0<br>Istoned Baseries<br>Awriebretangues<br>Repeated Serrold                                                                                                    | E<br>Passino<br>True<br>Partne<br>Parcero     | r<br>Teoringen<br>Tradestander States opr<br>dr<br>Tradestander States opr                                                                                                    | G<br>Classe de Frañzo<br>Tuar<br>Classe<br>Classe de Frañzo                                                                                                    | H<br>EAN<br>Gran<br>EAN                                                 | i<br>Maca<br>Proc<br>Brandheme<br>Meca                                                                                                    | 2<br>Nome Produce<br>Completes<br>Trade teambeary prov<br>R<br>Nome Produce<br>Completes                                                                                                    | x<br>Norm Produce (Porce<br>wents)/Tarks if a projet<br>Description/Porce<br>Description/Porce<br>Norm (Produce (Porce<br>wents)/Tarks if a projet                                                                                                    | L<br>Norme Producto Origina<br>(Forsecedor)<br>Drue<br>System=Gescriptions<br>Norme Producto Origina<br>(Forsecedor)                                                                                                    | M<br>Conscientistical/horized<br>adde<br>Conscientistical/horized<br>Conscientistical/horized<br>adde                                                                                                    | N<br>Cibilgo Parent<br>Parent<br>Parent Code<br>Codigo Parenti  |
| ▲ COUNCE FORME TOTAL Configuração adicionai: Ten * Re-publica: (apliciant aprena a produtor<br>que rela extrá entrá pare em recentor)? Publica: (qué lea dage em recentor)? Adicio: que fue dage em recentor)?                                                                                                    | .a<br>(a                     | A Aprile A Aprile A A                                                                                                    | 0<br>Crasse<br>Crasse<br>Crasse<br>Crasse<br>Crasse<br>Crasse                                                                                                    | C Gall                                                                                                    | 0<br>Istores Esponieis<br>Fain<br>Autobicarpusps<br>Infores Esponieis                                                                                                    | E<br>Pacolino<br>Trae<br>Pacolino<br>Pacolino | r<br>Tipotagia<br>Traditinanilari talvano (or<br>av<br>Tipotagia                                                                                                    | G<br>Disse de Posturo<br>True<br>Cieso<br>Disse do Produto                                                                                                    | H<br>EAN<br>Gen<br>EAN                                                  | i<br>Maca<br>Brandhame<br>Maca                                                                                                    | 2<br>Norve Produes<br>Completes<br>Trade terre Security for<br>Trade terre Security for<br>Rome Produes<br>Completes                                                                                                    | x<br>Norm Poolsto (Pares<br>anna/Tarja de projet<br>Description/Post<br>Norm Poolsto (Pares<br>words/Tarja de projet)                                                                                                    | L<br>Norva Podiaco Origina<br>(Forwardow)<br>SystemOescriptiona<br>Norva Profaco Origina<br>(Forwardow)                                                                                                    | M<br>Conservities auf Named<br>Adm<br>Param<br>Dense of solar Administration<br>adm<br>Adm<br>Adm<br>Adm<br>Adm<br>Adm<br>Adm<br>Adm<br>A                                                                                                    | H<br>Editingo Paures<br>Pauta Code<br>Codigo Paures             |
| Constant researces      Constant researces      Constant researces      Constant researce      Constant researce      Constant rese      |                              | A Aprile A Aprile A A                                                                                                    | Consor     Consor                                                                                                    | C                                                                                                    | D<br>Internet Experience<br>False<br>Februar d'approvers<br>Februar d'approvers                                                                                                    | E<br>Pacolino<br>Tran<br>Parcero<br>Parcero   | r<br>Tipelagus<br>Trustition factor (ar<br>Tipelagus                                                                                                    | G<br>Casse de Posturo<br>True<br>Casse de Posturo                                                                                                    | H<br>EAN<br>GEIN<br>EAN                                                 | Vaca<br>Prot<br>Brachane<br>Maca                                                                                                    | 2<br>Norma Produce<br>Complete<br>True<br>Encepted<br>Norma Produce<br>Complete                                                                                                    | K<br>Norme Produce (Parte<br>analything & angel<br>Description/There<br>Manna (Produce (Parte<br>mana)there angel                                                                                                    | L<br>Norma Prodiazo Origina<br>(Fernancello)<br>System/Orascriptiona<br>Norma Prodiazo Origina<br>(Fornacedor)                                                                                                    | M Consominional Number Bold False Consominional Number Solution Consominional Number Solution                                                                                                    | N<br>Glorgo Parmi<br>Parte Code<br>Codigo Parmi                 |
| Consign regions and the source of the source of the sourc | ()<br>()                     | A<br>Aparts<br>2<br>0.0 a types to 10<br>2<br>2<br>2<br>2<br>2<br>2<br>2<br>2<br>2<br>2<br>2<br>2<br>2<br>2<br>2<br>2<br>2<br>2<br>2                                                                                                    | 6<br>Cases<br>Cases<br>Case | C<br>GAN<br>GAN<br>CUT<br>CUT<br>CUT<br>CUT<br>CUT<br>CUT<br>CUT<br>CUT<br>CUT<br>CUT                                                                                                    | 0 Falantia disponienta Falanti Falanti Falantia Falantia  | E<br>Pasono<br>Trat<br>Patter<br>Patter       | r<br>Tipelagus<br>Trustationnfactorign<br>Tipelagus                                                                                                    | G<br>Casse de Posturo<br>True<br>Casse de Posturo                                                                                                    | H<br>Ean<br>Dise<br>Color<br>Ean                                        | Vaca Vaca Vaca Vaca Vaca Vaca Vaca Vaca                                                                                                    | 2<br>Nores Poolum<br>Complete<br>True Poolum<br>Complete<br>Nores Poolum<br>Complete                                                                                                    | K<br>Nome Produce (Parte<br>senantTrace & anequi<br>Trac<br>Description/Trace<br>Manna (Produce (Parte<br>senantTrace & anequi                                                                                                    | L<br>Nome Produce Origina<br>(Foreacedor)<br>True<br>System/Gescriptions<br>Nome Produce Origina<br>(Foreacedor)                                                                                                    | M Consominional Number Bold False Consominional Statement Sold                                                                                                    | N<br>Clidigo Faces<br>Faces Code<br>Codego Faces                |
| CONCIDENTIALISMO DECAL      Configuraçãos adicionas:         Ture *         Ture *         Respublicar (aplicient espacemente) *         Patricar (publica este espacemente) *         Patricar (publica todos)*         On EXERTER                                                                                                    |                              | A                                                                                                    | 0<br>Cases<br>Cases<br>Case | C<br>4651<br>2,7<br>2,7<br>2,7<br>4,0<br>2,7<br>4,0<br>4,0<br>4,0<br>4,0<br>4,0<br>4,0<br>4,0<br>4,0<br>4,0<br>4,0                                                                                                    | 0  Sitionas Espois  Sitionas Espois  Sitionas Espois  Sitionas Espois  Sitionas  Sitionas  Sitio | E<br>Paceno<br>Torr<br>Paceno<br>Paceno       | r<br>Tipetagin<br>Traditional in Classific<br>of<br>Tipetagin                                                                                                    | G<br>Chesse de Posturo<br>Nue<br>Crease<br>Crease de Produco                                                                                                    | H<br>EAN<br>Gain<br>EAN                                                 | Vaca<br>Parchane<br>Maco                                                                                                    | J<br>Nores Produes<br>Completes<br>Trade tex-Vestor produ-<br>tes<br>Nores Produes<br>Completes<br>Completes                                                                                                    | K None Poolsto (Pare-<br>weds/Tage #e prop) Tree Description/Innt None Poolsto (Pare-<br>ment/Vinde Reference)                                                                                                    | L<br>Norm Produce Dirginal<br>France<br>SenternOtacityticms<br>(floresector)                                                                                                    | M<br>Constructions/hanned<br>Anne<br>Constructions/hanned<br>Constructions/hanned<br>Constructions/hanned                                                                                                    | N<br>Clidigo Pauser<br>Facta Code<br>Codep Pauser               |
| Condiguação adicionar  Gondiguação adicionar  Figura  Resublicar (oplicient procedor)  Pathor (publica todos)  Pathor (publica todos)                                                                                                    | .a                           | A<br>Apate<br>2<br>2<br>3<br>3<br>4<br>4<br>5<br>5<br>5<br>5<br>5<br>5<br>5<br>5<br>5<br>5<br>5<br>5<br>5<br>5<br>5<br>5                                                                                                    | 0 Conse Conse Cons                                                                                                    | C<br>Gall<br>Gall<br>Gall<br>Gall<br>Gall<br>Gall<br>Gall<br>Gal                                                                                                    | Common di liporiurici      Common di liporiurici      Common di lipori      | t<br>Faction<br>Top<br>Patter<br>Factore      | r<br>Tipelagin<br>Tipelagin<br>Tipelagin<br>Tipelagin<br>Tipelagin                                                                                                    | G<br>Classe de Producto<br>Class<br>Class<br>Cla | H EAN<br>EAN<br>Com<br>EAN<br>EAN                                       | I Vaca<br>Der Darit                                                                                                    | V Surve Postara<br>Coregona<br>Tradecore de coregona<br>Coregona<br>Coregona<br>Coregona                                                                                                    | k<br>None Rodes (Pere<br>werze/Feg. 6 a weg<br>Descriptionist<br>None Rodes (Pere<br>werze/Feg. 6 a meg)                                                                                                    | L<br>Nores Rodeos Digina<br>(Romescelor)<br>Sostem-Disoritation<br>(Romescelor)                                                                                                    | M  Concordition/wind  From  From  Concordition/wind  Concordition/wind                                                                                                    | N<br>Claigo Fauna<br>Pauta Code<br>Codego Fauna<br>Codego Fauna |
| Conclust reservences Configuraçãos adicionas: Ture* Respublicar (aplicând quera sa casados y Patricar (publica todos)* Patricar (publica todos)*                                                                                                    |                              | А<br>Арайа<br>Сотраторого<br>Сотраторого<br>Сотрато                                                                                                    | 0<br>Cases<br>Cases<br>Case |                                                                                                    | 0  100ms #gates  70%  AntibioScarpopp  100ms figure(s)  100ms figure(s)  1 | t<br>Passes<br>Passes<br>Passes               | r<br>Tperages<br>Traditional Science of a<br>Difference of the science of a<br>Difference of the science of the science of                                                                                                    | 0 Class at heater Class at heater Class at hea                                                                                                    | 11<br>644<br>724<br>645<br>645                                          | Vaca Vaca Vaca Vaca Vaca Vaca Vaca Vaca                                                                                                    | J<br>Nore Polare<br>Gregine<br>104<br>Prototes/deciptor<br>4<br>Corepleto                                                                                                    | K Norme Produces (Pares works/Tegs as anyo) Test Description closes When Produces (Pares When Produces (Pares When Produces (Pares When Produces (Pares)                                                                                                    | L<br>None Rodies Digital<br>(Romeaday)<br>Setter Digital<br>Setter Digital<br>(Romeaday)                                                                                                    | Creativitic calibration     Construction of the calibration of the calibration of th                                                                                                    | N<br>Clargo Parent<br>Pacas Code<br>Codego Parent               |
| Condiguação adicionar  Figure  Tigure  Tigure  Respublicar (publicat parachilos)  Publicar (publica parachilos)  Publicar (publica parachilos)  Publicar (publica parachilos)                                                                                                    | (3)                          | A           Apids           2           Cangenoid           3           Cangenoid           4           Cangenoid           5           6           1           1           1           1           1           1           1           1           1           1           1           1           1           1           1           1           1           1           1           1           1           1           1           1           1           1           1           1           1           1           1           1           1           1           1           1           1           1           1           1           1           1           1                                                                                                    | 0<br>Cases<br>Cases<br>Case |                                                                                                    | Anno Argundaria                                                                                                    | t<br>Passos<br>Passo<br>Passo<br>Passo        | rperages<br>TreatmentationScenario<br>Control Control Control<br>Control Control Control<br>Control Control Control<br>Control Control Control<br>Control Control Control Control<br>Control Control Control Control<br>Control Control Control Control<br>Control Control Control Control<br>Control Control Control Control Control<br>Control Control Control Control Control<br>Control Control Control Control Control Control<br>Control Control Control Control Control Control Control<br>Control Control Control Control Control Control Control Control<br>Control Control Contro                                                                                                    | 0<br>Clease de Praceio<br>Tour<br>Clease<br>Clease de Predice<br>Clease de Predice<br>Clease de Predice                                                                                                    | 1<br>645<br>645<br>645<br>645<br>645<br>645<br>645<br>645<br>645<br>645 | I Vaco                                                                                                    | y<br>Recardpoints<br>Gregory<br>Tadensee<br>Conjunction<br>Conjunction<br>Conjunction                                                                                                    | r<br>New Rockel Bare<br>Free Energy<br>Free<br>Description<br>New Rocket<br>New Rocket<br>New Rock | L<br>Nore Profession<br>(Romeeding)<br>Serendess<br>(Romeeding)                                                                                                    | Censeninticul/wind     Censeninticul/wind     Censeninticul/win                                                                                                    | N<br>Catego Parent<br>Paras Core<br>Codego Parent               |
| Conclust Presence texts      Configuração adiciona:         Tare*          Re-publicar (aplicând queres a pandos)          Re-publicar (aplicând queres a pandos)          Publicar (quélina todos)*          Publicar (quélina todos)*          O tamerto                                                                                                    |                              | A Anter A Anter A Ante                                                                                                    | Casse     Casse     C                                                                                                    |                                                                                                    | 0  Term Fee Anti-00-Language Columns Figurations                                                                                                    | t<br>Pacent<br>Pacent<br>Pacent               | r<br>Tpotagos<br>Productional como por<br>portagos                                                                                                    | Coste de Aradio<br>Coste de Aradio<br>Coste de Aradio<br>Coste de Aradio                                                                                                    | I LAN<br>CAN<br>CAN<br>CAN                                              | Nexa<br>Development<br>Mexar<br>Mexar                                                                                                    | y<br>Rome Poplars<br>Geglens<br>Taute Averaged<br>Particle Averaged<br>Complete<br>Complete<br>Complete                                                                                                    | Team Property of a series of the series of the series of t                                                                                                    | L<br>Nore Indep Drates<br>(Insection)<br>Seemed to be a<br>finance of the second second<br>file second second secon                                                                                                    | I Concentrativited<br>Bell<br>Descentrationality<br>Concentrationality<br>of Concentrationality<br>of C | N<br>Calego Pauest<br>Pacat Code<br>Codego Pauest               |
| Condition relation treact      Condition and      Time*      Time      Time*      Time*            |                              | Auto<br>Auto<br>Transmission<br>Commission<br>Comm                                                                                                    | Case     Case                                                                                                    | C<br>Gen<br>Gen<br>Gen<br>Gen<br>Gen<br>Gen<br>Gen<br>Gen                                                                                                    | Contract Fragmenter      Contract Fragmenter      Contract Fragmen      | t<br>Pacan<br>Pacan<br>Pacan                  | r Teeragen<br>Tradiem Providen ger<br>Decision<br>Decision                                                                                                    | Gase a hear                                                                                                    | N<br>EAN<br>Gan<br>EAN                                                  | 1<br>Vaca<br>Banchine<br>Viero                                                                                                    | y Norse Postar Company That Company That Company Company Compa | * Test Test Test Test Test Test Test Test                                                                                                    | L<br>Berne Reserve Organisation<br>Procession<br>Science Organisation<br>(International<br>Science Organisation)                                                                                                    | M Connectivities/hores Connectivities/hores Connect                                                                                                    | N<br>Catego Pacent<br>Pacea Code<br>Codego Pacent               |
| Conclust Presence texts      Configuração adiciona:         Tare*         Tare          Re-publicar (aplicând que da colução em a pandod y          Padrizer (quélina todos)*          Padrizer (quélina todos)*          Ormetre                                                                                                    |                              | Aust<br>Aust<br>Concernent<br>Concernent<br>C | 8<br>Cases<br>Cases                                                                                                    |                                                                                                    | 9      times # supplex     times # supplex     times     times # supplex     times # supplex     times     times # supplex     times     times     | 4<br>Pacons<br>Pacos<br>Pacos                 | r Teologia<br>Tradicational collegia<br>Collegia<br>Colle | Gase e hezeo<br>Tao<br>Case e hezeo<br>Case e hezeo<br>Case e hezeo                                                                                                    | н<br>Бол<br>Сан<br>Сан<br>Сан                                           | The American Street Street Str | A Nurse Apace<br>Control of the Apace<br>Control of the Apace<br>Control of the Apace                                                                                                    | n have finded from a second field of the second field of the secon                                                                                                    | Kone Andrea Ordine<br>(Internetion)<br>For<br>Setund Exercision<br>(Internetion)                                                                                                    | Connection (which are in the second second sec                                                                                                    | N<br>Catego Parami<br>Paras Code<br>Codego Parami               |
| ▲ EXOLUTE FEISION DECK<br>Configuraçãos adicionai:<br>Tipe *<br>Respublicar (publicant papara)<br>que hai actigian em sa acadado;<br>Publicar (publica todou)?                                                                                                    |                              | Action<br>Action<br>Action                                                    |                                                                                                    | C<br>Gain<br>Gain<br>Gai | Constant Angundes     Constant Angundes      | E<br>Factor<br>Factor                         | r<br>Tpotagen<br>Toorne concerne<br>generation<br>generation<br>genera                                                                                                    | Casa de Instato<br>Casa<br>Casa<br>Casa<br>Casa<br>Casa<br>Casa<br>Casa<br>Cas                                                                                                    | A ANA<br>ANA<br>Com<br>Com<br>Com                                       | Vaca                                                                                                    | / New Potence Organization New Production Organization Organization Or | x None house there is a property of the second second s                                                                                                    | 4<br>Norme Research Up no<br>Research States<br>Research Research States<br>Research Research States<br>Research Research Research<br>Research Research Research<br>Research Research Research<br>Research Research Research<br>Research Research Research<br>Research Research Research<br>Research Research Research<br>Research Research Research<br>Research Research Research<br>Research Research Research<br>Research Research<br>Research Research<br>Research Research<br>Research Research<br>Research Research<br>Research Research<br>Research Research<br>Research Research<br>Research Research<br>Research<br>Rese | I Conservation and the service of the service of th                                                                                                    | N<br>Calego Pacent<br>Pacat Colo<br>Calego Pacent               |

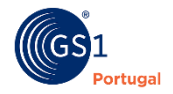

# Permissões do artigo

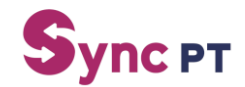

Para garantir a visualização dos artigos, deve ser adicionado as permissões de visualização para os clientes/retalhistas. Pode ser feito de duas formas:

# 1. Publicação para todas as entidades (opção Público ativa) geral PERMISSÕES PESOS E MEDIDAS COMERCIAL LOGÍSTICA ROTULAGEM ECOMMERCE MEDIA Permissões Publico? • • • • •

#### 2. Escolha pela(s) entidade(s) para publicação:

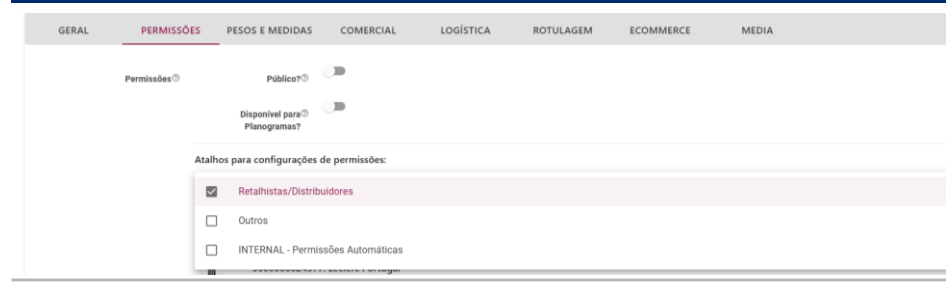

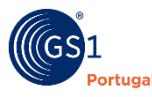

# Estados dos artigos

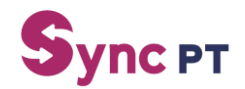

#### Os artigos podem apresentar diferentes estados. Os mais comuns são "Rascunho", "Publicado" e "Erro"

#### Para guardar o artigo em rascunho, para completar informação mais tarde, deve ser utilizada a opção "Guardar"

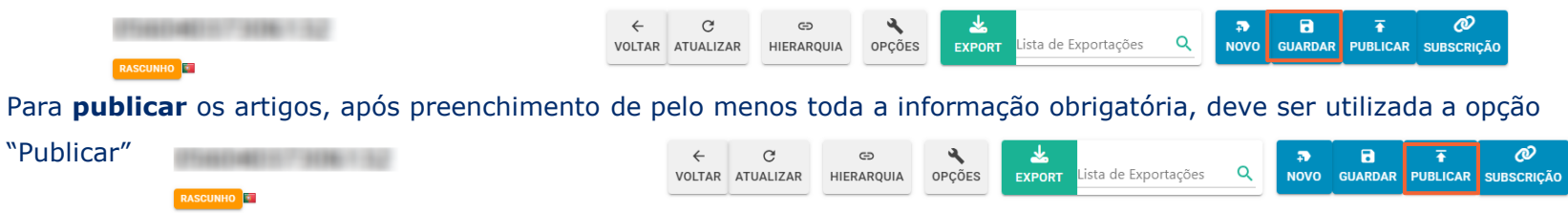

Os artigos com erro, caso consultado, irá apresentar uma informação do erro, como por exemplo campos em falta. Para

resolução deverão preencher os campos em falta e voltar a publicar:

| Gunear      | tongi ili metti presente 🕹                                                                                                    |                       |                |                    |                      |                                                                                                    |
|-------------|----------------------------------------------------------------------------------------------------|-----------------------|----------------|--------------------|----------------------|----------------------------------------------------------------------------------------------------|
| Syncer      | Produtos                                                                                                    |                       | *              |                    | Ø 1 P                |                                                                                                    |
| n           | Iriza / Proteos                                                                                                    | acceleration restrict | ACCULUTE AND A | decident of sum    | NOT TRACTICAL NOT    | ERRO 📧                                                                                                    |
| E           |                                                                                                    |                       |                |                    |                      |                                                                                                    |
| Ba          | Pessais, par 01PE Código interne ou Pierre Contencial                                                                                                    |                       |                |                    |                      |                                                                                                    |
| Here an     | Patilizada por 🔍 subscrite por                                                                                                    | Q New                 |                | bry                | х -                  |                                                                                                    |
| ×           | Classe de Freduro                                                                                                    | h XQ Mattadaan        |                | El Mercer          | Salacitoise?         | <b>∞ ∓ छ ∞ ≩ ∠</b> →                                                                                             |
| #           |                                                                                                    |                       |                |                    |                      | VOLTAR ATUALIZAR VERSÕES HIERARQUIA OPÇÕES EXPORT LISTA de Exportações Q NOVO GUARDAR PUBLICAR SUBSCRIÇÃO        |
| Ry to see a | Pulane Chare                                                                                                    |                       |                |                    |                      |                                                                                                    |
| <u>a</u>    |                                                                                                    |                       |                |                    |                      | Home / Produtos /                                                                                                |
| A           | etina bapancia proci (                                                                                                    |                       |                |                    |                      |                                                                                                    |
| 8           |                                                                                                    |                       | <u>г</u>       |                    |                      |                                                                                                    |
|             | 540000010750                                                                                                    | Publicado por         | Tipelogia      | Criste Histing     | ido estas Agõel      | Erros                                                                                                    |
| 10 100      | O     Prosessific research in from (20m) of 207,000     prof.                                                                                                    | New Columbia          | Ester          | <b>1007</b> 10/5/2 | B server.            | ERROR-NUTRIENTSMANDATORY - ( Têm de existir pelo menos uma declaração preenchida com os nutrientes obrigatórios! |
| e           | Concession of the second second secon | DB0071200003          | cra.           | 10.002             | 105320320 M (A.W. N. |                                                                                                    |
|             |                                                                                                    |                       |                |                    |                      |                                                                                                    |

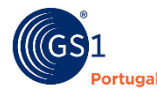

19

# Logística – ligação hierárquica

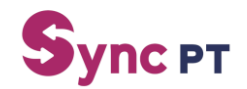

#### Como ligar uma caixa (ou outro nível hierárquico) a uma unidade (1/2)

#### A ligação hierárquica entre os diferentes níveis do produto podem ser feitas através de 2 formas: Através da caixa

Após a criação dos diversos artigos nos diferentes níveis hierárquicos (ex: unidade, caixa, etc) acedemos ao nível superior e dentro do separador "Logistica" preencher os produtos contidos. Ex: abrimos o detalhe da Caixa e colocamos o GTIN da unidade e a quantidade (número de unidades dentro da caixa)

| 15601234780007                                       | 07) Vinho Tinto GS1 0,75 x 6 | C op     VOLTAR ATUALIZAR HIERARQUI      S - Dados Básicos e Logísticos | A OPÇÕES EXPORT Lista de Exportações | Q. NOVO GUARDAR PUBLICAR SUBSCRIÇÃO | 15601234780007<br>MODELLES<br>Home / Produtos / (156012347 | 80007) Vinho Tinto GS1 0,75 | VOLTAR AT             | C GD<br>TUALIZAR HIERARQUIA<br>gísticos | OPÇÕES B | KPORT Lista de Exportações | Q NOVO GUA | B F Ø<br>RDAR PUBLICAR SUBSCRIÇÃO |
|------------------------------------------------------|------------------------------|-------------------------------------------------------------------------|--------------------------------------|-------------------------------------|------------------------------------------------------------|-----------------------------|-----------------------|-----------------------------------------|----------|----------------------------|------------|-----------------------------------|
| GERAL PERMISSÕES                                     | PESOS E MEDIDAS              | COMERCIAL LOGISTICA                                                     | MEDIA                                |                                     | GERAL PERMISS                                              | bes PESOS E MEDIDAS         | COMERCIAL             | LOGÍSTICA                               | MEDIA    |                            |            |                                   |
| Informação de Materiais de <sup>©</sup><br>embalagem |                              |                                                                         |                                      | + Adicionar                         | Informação de Materiais de<br>embalagem                    |                             |                       |                                         |          |                            |            | + Adicionar                       |
| Produtos Contidos                                    |                              |                                                                         |                                      |                                     | Produtos Contratos                                         |                             | GTIN                  | Designação                              |          | Quantidade                 |            |                                   |
| Produtos Contidos ©                                  | GTIN                         | Designação                                                              | Quantidade                           |                                     | Produtos Contidos                                          |                             |                       |                                         |          |                            |            |                                   |
|                                                      |                              |                                                                         |                                      | + Adicionar                         |                                                            | •                           | 05601234780000: Vinho | o Tinto GS1 0,75                        |          | Q 6                        |            | Ý                                 |

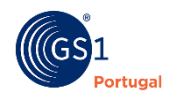

# Logística – ligação hierárquica

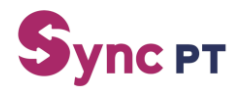

Como ligar uma caixa (ou outro nível hierárquico) a uma unidade (2/2)

#### Através da unidade

Através do detalhe da unidade, clicar em "**Opções**" e escolher opção "**Criar produto na hierarquia**". Irá abrir uma nova janela e deverá preencher a informação com Tipologia, código da unidade superior (caixa), Largura, Altura, Profundidade, Peso Bruto e Quantidades.

| Suncer                                                        |   |                             |                                         |                         |                          |            |                       |           | Formação G | EN SYNCPT /// S60009999ET66 |
|---------------------------------------------------------------|---|-----------------------------|-----------------------------------------|-------------------------|--------------------------|------------|-----------------------|-----------|------------|-----------------------------|
| Sync Pr                                                       |   | 05601234780000              |                                         |                         | VERSIES HERAR            | ana orcon  | A Linner Linn de Linn | etacles Q | 7 B        | T Ø                         |
| 🚔 Intos<br>🚊 Mileta Carta                                     |   | Home / Produtos / (05601234 | 790000) Vicho Tinto GS1 0,7             | 5 - Vinhos (UE-2021/211 | m                        |            |                       |           |            |                             |
| () Ternirar Tesile                                            |   | GERAL PERMIS                | Ides PESOS E MEDIDA                     | COMERCIAL               | UDSISTICA                | ROTULAGEM  | ECONIMERCE            | MEDIA     |            |                             |
| Codigos                                                       |   | idionas disponiveis "       |                                         |                         | Poteguis                 |            |                       |           |            |                             |
| 🎉 modulas                                                     |   |                             |                                         |                         |                          |            |                       |           |            | + Adcionar                  |
| <ul> <li>Produktes subscrittes</li> <li>Validações</li> </ul> |   | Passains                    | <ul> <li>Formação GS1 SINCPT</li> </ul> |                         |                          |            |                       |           |            | ٩                           |
| D Viete                                                       |   | Tipsingle                   | unidade                                 |                         |                          |            |                       |           |            | ×Q                          |
| ∑≣ Cardex                                                     | - | Classe do Pradazz           | Géneros Alimenticios                    | (JE-1169/2011) - Bebida | s Akediisis / Vehos (J.E | 2021/2117) |                       |           |            | Ψ.                          |
| <ul> <li>Suconstationale</li> <li>Disporter</li> </ul>        |   | EAN <sup>1</sup>            | 05601234780000                          |                         |                          |            |                       |           |            |                             |
| E Cadoc Mecha                                                 |   | Manuel                      | P 051                                   |                         |                          |            |                       |           |            |                             |
|                                                               |   | Descrições do Produto       |                                         |                         |                          |            |                       |           |            |                             |
| -                                                             |   | Nome Preduto Completer      | - *                                     | Vinho Tinto GS1 0,75    |                          |            |                       |           |            |                             |
|                                                               |   |                             |                                         |                         |                          |            |                       |           |            | 28                          |

| s.                    | 050                         | 60123478       | 80000            |                         | ←<br>VOLTAR                | C<br>ATUALIZAR      | VERSÕES | GD<br>HIERARQUIA                  | Criar produto                  | na hierarquia | • Exportações | Q              |
|-----------------------|-----------------------------|----------------|------------------|-------------------------|----------------------------|---------------------|---------|-----------------------------------|--------------------------------|---------------|---------------|----------------|
|                       | Home                        | e / Produtos / | (05601234780000) | Vinho Tinto GS1 0,75    | - Vinhos                   | (UE-2021/2117       | ŋ       |                                   | Duplicar                       |               |               |                |
|                       |                             | GERAL          | PERMISSÕES       | PESOS E MEDIDAS         | co                         | MERCIAL             | LOGÍSTI | ICA R                             | отолили                        |               | ME            | DIA            |
| Hierarquia do Produto |                             |                | 8                | Criar produto r         | na hierar                  | quia                |         |                                   |                                |               | €<br>VOLT     | - B<br>Gunadas |
|                       |                             |                |                  | Home / Produtos / Criar | produto na hiera           | angula              |         |                                   |                                |               |               | ^              |
|                       |                             |                |                  | π                       | pologia <sub>Cales</sub>   |                     |         |                                   |                                |               |               | ×Q             |
|                       | 15601234780007              |                | 4                | Copiar dados espec      | cificos?<br>Código<br>1560 | 1234780007          |         |                                   |                                |               |               |                |
|                       | [Caixa]<br>[6]              |                |                  |                         | Largura 50.00              | 0                   |         |                                   | Un medida<br>(MMIT) Milimetro  |               |               | ٩              |
|                       |                             |                |                  | -                       | Altura 50,00               | 0                   |         |                                   | Un medida<br>(MMIT) Millimetro |               |               | ۹              |
|                       | <b></b>                     |                |                  | Profur                  | didade 50.00               | 0                   |         |                                   | Uv. nedida<br>(MMT) Milimetro  |               |               | ٩              |
|                       |                             |                |                  | Pes                     | io bruto 5440,             | 000                 |         |                                   | (GRM) Grama                    |               |               | ٩              |
| •                     | 05601234780000<br>[Unidade] |                |                  | Produtos C              | entidos                    | GTIN<br>05401234780 | 030     | Designação<br>Vinho Tinto GS1 0 3 | 5                              | Quantidade    |               |                |
| ଡ଼ଁଡ଼                 |                             | 00             |                  |                         |                            | 55001254700         |         | 1000 001 00                       |                                | 4             |               | Ŷ              |
|                       |                             |                |                  |                         |                            |                     |         |                                   |                                |               |               | + Adicionar    |

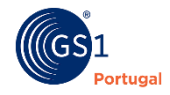

# Importância da qualidade dos dados:

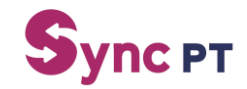

Como a qualidade da informação é essencial para o sucesso de uma cadeia de abastecimento, só com dados confiáveis é possível a otimização de operações, evitando a perda de tempo e custos desnecessários dos vários *stakeholders.* 

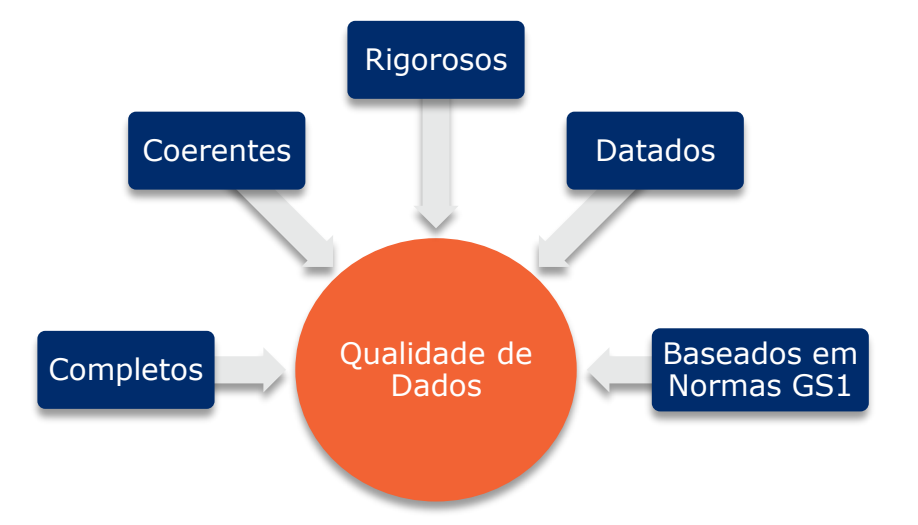

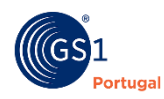

# Precisa de ajuda?

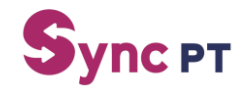

#### Para esclarecimento de dúvidas:

**Geral** +(351) 21 752 07 51 **Apoio ao Associado** +(351) 21 752 07 40 **eMail** info@gs1pt.org

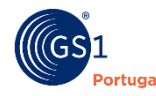

23